Adding the nogcc.ne.gov domain as a trusted site:

- 1. Open your browser.
- 2. From the Tools menu choose Internet Options.
- 3. Within Internet Options click on the Security tab.
- 4. From the icons listed across the top, click on the Trusted Sites icon.
- 5. Trusted Sites will appear below the row of icons. Hit the "Sites" button to the right.
- 6. In the "Add this Web site to the zone:" text box type: <u>http://nogcc.ne.gov</u>.
- 7. Uncheck the box next to the "Require server verification (https:) for all sites in this zone."
- 8. Hit OK. The nogcc.ne.gov domain will be added to the box under "Web sites:".